## Turning off the Computer

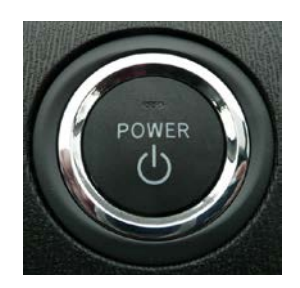

- 1. **Remove** the Flash drive or Thumb drive, if there is one.
- 2. Close all programs.
- 3. Click on the START menu in the lower left corner.
- 4. Click on SHUT DOWN...

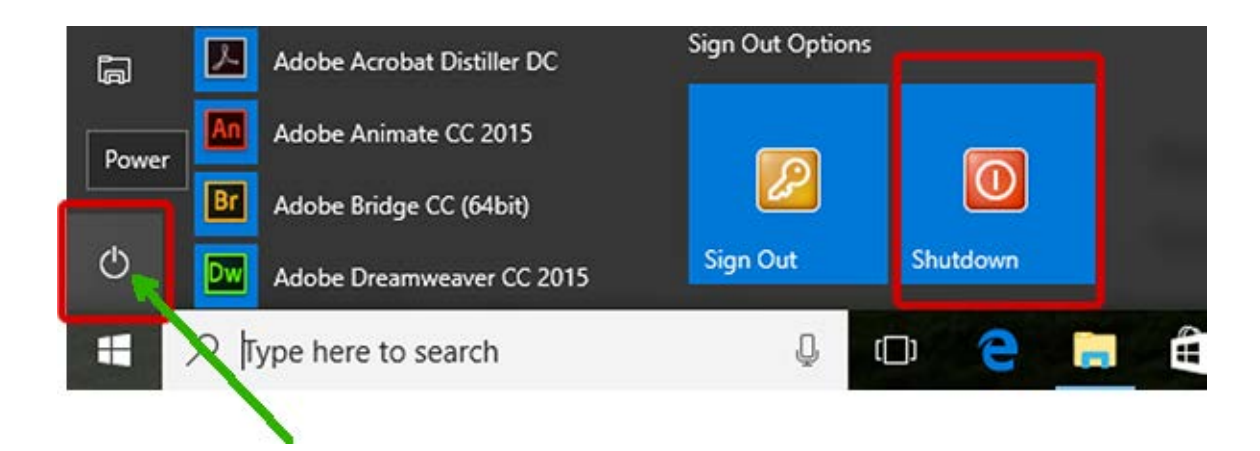

- 5. Be sure the drop-down menu shows SHUT DOWN.
- 6. Click on OK.

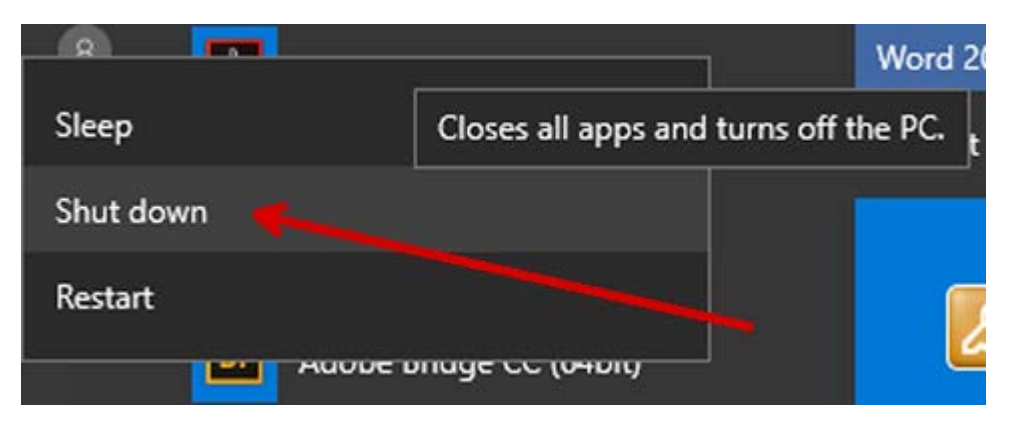

- 7. Wait! The computer will turn off automatically.
- **8.** Turn off the monitor.

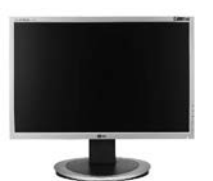